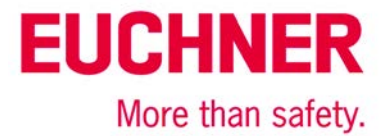

# Connecting MGB-L1B-PN... to Siemens S7 315F (TIA Portal V13)

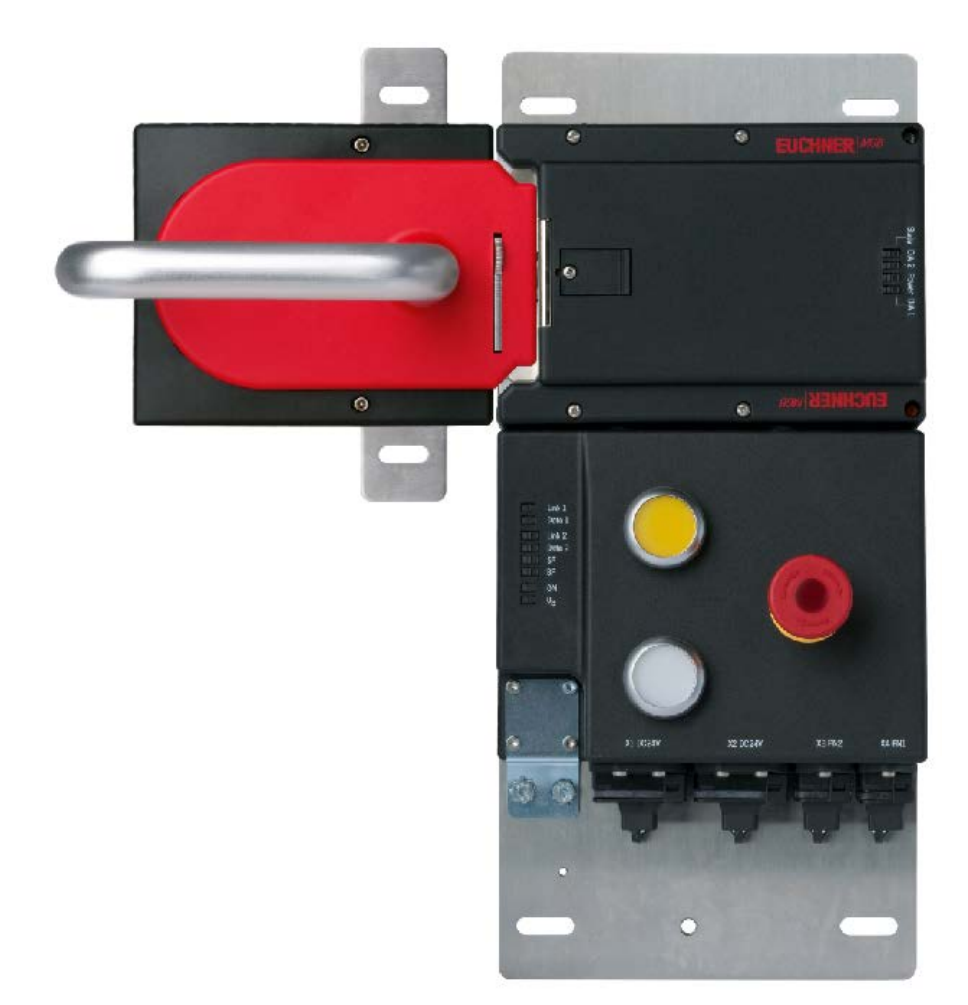

# Contents

| Guard locking acc. to EN ISO 14119 actuated by spring force applied – power-ON released (closed-circuit current        | Ċ  |
|----------------------------------------------------------------------------------------------------|----|
| principle)                                                                                                    | 2  |
| Components/modules used                                                                                                | 2  |
| EUCHNER                                                                                                    | 2  |
| Others                                                                                                    | 2  |
| Software                                                                                                    | 2  |
| Functional description                                                                                                 | 3  |
| General                                                                                                    | 3  |
| Data structure                                                                                                    | 3  |
| Notice                                                                                                    | 3  |
| Mounting                                                                                                    | 4  |
| Installing the GSDML file                                                                                              | 4  |
| Hardware configuration                                                                                                 | 9  |
| Creating the safety program                                                                                            | 14 |
| Example of depassivation                                                                                               | 14 |
| Explanation:                                                                                                    | 16 |
| Sources                                                                                                    | 17 |
| Important note – please observe carefully!                                                                             | 18 |
| Subject to technical modifications; no responsibility is accepted for the accuracy of this information. © EUCHNER 2016 |    |

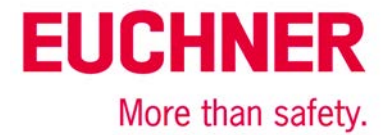

# Guard locking acc. to EN ISO 14119 actuated by spring force applied – power-ON released (closed-circuit current principle)

Safety function Guard locking acc. to EN ISO 14119

Reliability figures according to EN ISO 13849 Category 4, PL e

# Components/modules used

### **EUCHNER**

| Description                                         | Order no./item designation<br>Set | Order no./item designation<br>Evaluation unit |
|-----------------------------------------------------|-----------------------------------|-----------------------------------------------|
| Safety system MGB with PROFINET inter-              | 117102 / MGB-L1HB-PNC-R-117102    | 117098 / MGB-L1B-PNC-R-117098                 |
| face, guard locking with guard lock moni-<br>toring | 117103 / MGB-L1HB-PNC-L-117103    | 117099 / MGB-L1B-PNC-L-117099                 |

Tip: More information and downloads about the aforementioned EUCHNER products can be found at www. EUCHNER.com. Simply enter the order number in the search box.

### Others

| Description                  | ltem               |  |
|------------------------------|--------------------|--|
| SIMATIC S7 CPU315F-2 PN/DP   | 6ES7315-2FH13-0AB0 |  |
| SIMATIC SM326 DO 8x24V/2A PM | 6ES7326-2BF40-0AB0 |  |
| 8-port switch                | -                  |  |
| Desktop PC                   | -                  |  |

### Software

|                                      | Totally Integrated Automation<br>PORTAL |
|--------------------------------------|-----------------------------------------|
| Installed software                   |                                         |
| Totally Integrated Automation Portal |                                         |
| Version V13 SP1 Update 8             |                                         |
|                                      |                                         |
| Version V13 SP1 Update 8             |                                         |
| Options                              |                                         |
| ✓ WinCC Basic                        |                                         |
| Version V13 SP1 Update 8             |                                         |

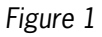

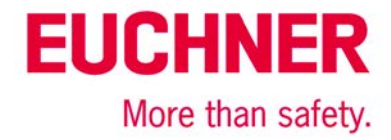

# **Functional description**

### General

The MGB-L1B-PN... is guard locking in accordance with EN ISO 14119 according to the closed-circuit current principle. In this example, all safety functions are processed via the PROFIsafe protocol. The MGB is connected to a Siemens 315F-2 PN/DP CPU.

| PROFINET                              | Eingangsbereich / Inpu                                       | it range:                           | Bit                                              | 7                                   | 6  | 5                                                                                                | 4                                        | 3                                       | 2                             | 1                | 0   |  |
|---------------------------------------|--------------------------------------------------------------|-------------------------------------|--------------------------------------------------|-------------------------------------|----|--------------------------------------------------------------------------------------------------|------------------------------------------|-----------------------------------------|-------------------------------|------------------|-----|--|
|                                       |                                                              | Slot 1                              | Byte 0                                           | -                                   | -  | S95                                                                                              | -                                        |                                         | S92                           | -                | S90 |  |
|                                       | WIGD-D                                                       | 5101 7                              | Byte 1                                           | -                                   | -  |                                                                                                  | -                                        | <u></u>                                 | -                             |                  | -   |  |
|                                       | Emergency stop                                               | Slot 2                              | Byte 0                                           | -                                   | -  |                                                                                                  | -                                        | -                                       | -                             | -                | S93 |  |
|                                       | MGB-L                                                        | Slot 3                              | Byte 0                                           | ÜK                                  | SK | -                                                                                                | -                                        |                                         | Z                             | R                | Т   |  |
| Datenbytes<br>(Datenblöcke für        | Diagnostics                                                  | Slot 4                              | Byte 0                                           | L                                   | -  | -                                                                                                | -                                        | -                                       | E                             | E                | Е   |  |
| nicht sichere                         | Ausgangsbereich / Out                                        | tput range:                         | Bit                                              | 7                                   | 6  | 5                                                                                                | 4                                        | 3                                       | 2                             | 1                | 0   |  |
| T UNK (KON)                           | MGB-B                                                        | Slot 1                              | Byte 0                                           | -                                   | -  | H95                                                                                              | -                                        | -                                       | H92                           | n-1              | H90 |  |
| Data bytes<br>(data blocks for        | Emergency stop                                               | Slot 2                              | Byte 0                                           | -                                   | -  | -                                                                                                | -                                        | 8                                       | -                             | -                | H93 |  |
| unsafe functions)                     | MGB-L                                                        | Slot 3                              | Byte 0                                           | -                                   | -  | -                                                                                                | -                                        | -                                       |                               | -                | S   |  |
|                                       | Diagnostics                                                  | Slot 4                              | Byte 0                                           |                                     | -  | -                                                                                                | -                                        | -                                       | -                             | Reset            | Q   |  |
| PROFIsafe                             | Eingangsbereich / Inpu                                       | it range:                           | Bit                                              | 7                                   | 6  | 5                                                                                                | 4                                        | 3                                       | 2                             | 1                | 0   |  |
|                                       |                                                              |                                     | Byte 0                                           | -                                   | -  | -                                                                                                | Z                                        | R                                       | Т                             | -                | S93 |  |
| Detection                             | SAFETY                                                       | Slot 5                              | Byte 1                                           | -                                   | -  | -                                                                                                | -                                        |                                         | -                             | ŪΚ               | SK  |  |
| (Datenblöcke für<br>sichere Funktion) |                                                              |                                     |                                                  |                                     |    | Isafe inte<br>d within P                                                                         | m genutz<br>rofisafe (                   | t (Steuer<br>control b                  | byte, CRO<br>yte, CRC         | C usw.)<br>etc.) |     |  |
| olonere i unicieny                    | Ausgangsbereich / Out                                        | tput range:                         | Bit                                              | 7                                   | 6  | 5                                                                                                | 4                                        | 3                                       | 2                             | 1                | 0   |  |
| data bytes<br>(data blocks for        |                                                              | -                                   | Byte 0                                           | -                                   | -  | -                                                                                                | -                                        | 1. <b>-</b>                             | -                             | -                | S   |  |
| safe functions)                       | SAFETY                                                       | Slot 5                              | Byte 1                                           | 2                                   | -  | -                                                                                                | -                                        | -                                       | -                             | -                | -   |  |
|                                       |                                                              |                                     | Byte 2-5                                         |                                     |    | PROFIsafe intern genutzt (Statusbyte, CRC usw.)<br>Used within Profisafe (status byte, CRC etc.) |                                          |                                         |                               |                  |     |  |
|                                       | ŪK = T and R and Z<br>SK = T and R<br>L = Lebensdauer / Life | Z = Zuha<br>R = Riege<br>T = Türste | ltung / guard<br>Istellung / bo<br>ellung / door | locking<br>off position<br>position |    | E = Gerāte<br>Q = Quittie<br>S = Zuhatte                                                         | diagnose /<br>rung / Ackr<br>emagnet / C | Device dia<br>low ledgen<br>Juard locki | gnosis<br>1ent<br>1g solenoid |                  |     |  |

Figure 2

## Data structure

Input range, slot 1 - 4: Standard

Input range, slot 5: Safe

Output range, slot 1 - 4: Standard

Output range, slot 5: Safe

Information about the output range: Refer to the operating instructions for information about activation of guard locking.

## Notice

This application is based on the MGB-PN operating instructions. Please refer to the operating instructions for the technical details. Pay attention to activation of guard locking when using an MGB-L2..-PN (guard locking according to EN ISO 14119 in accordance with the open-circuit current principle).

Tip: The operating instructions are available at www.EUCHNER.com. Simply enter the order number for the device in the search box.

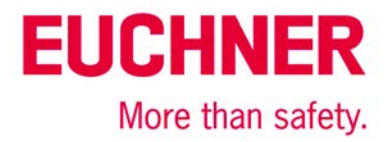

## Mounting

Please ensure the device is mounted correctly as described in the operating instructions. Also ensure that the handle module is NOT in the operating distance during configuration.

# Installing the GSDML file

The latest MGB PROFINET GSDML file and the associated BMP image file (to depict the MGB in the configuration software) are available in the Service/Downloads/Software/GSD-data/MGB area at http://www.euchner.com.

Please proceed as follows to install the GSD file in TIA Portal V13:

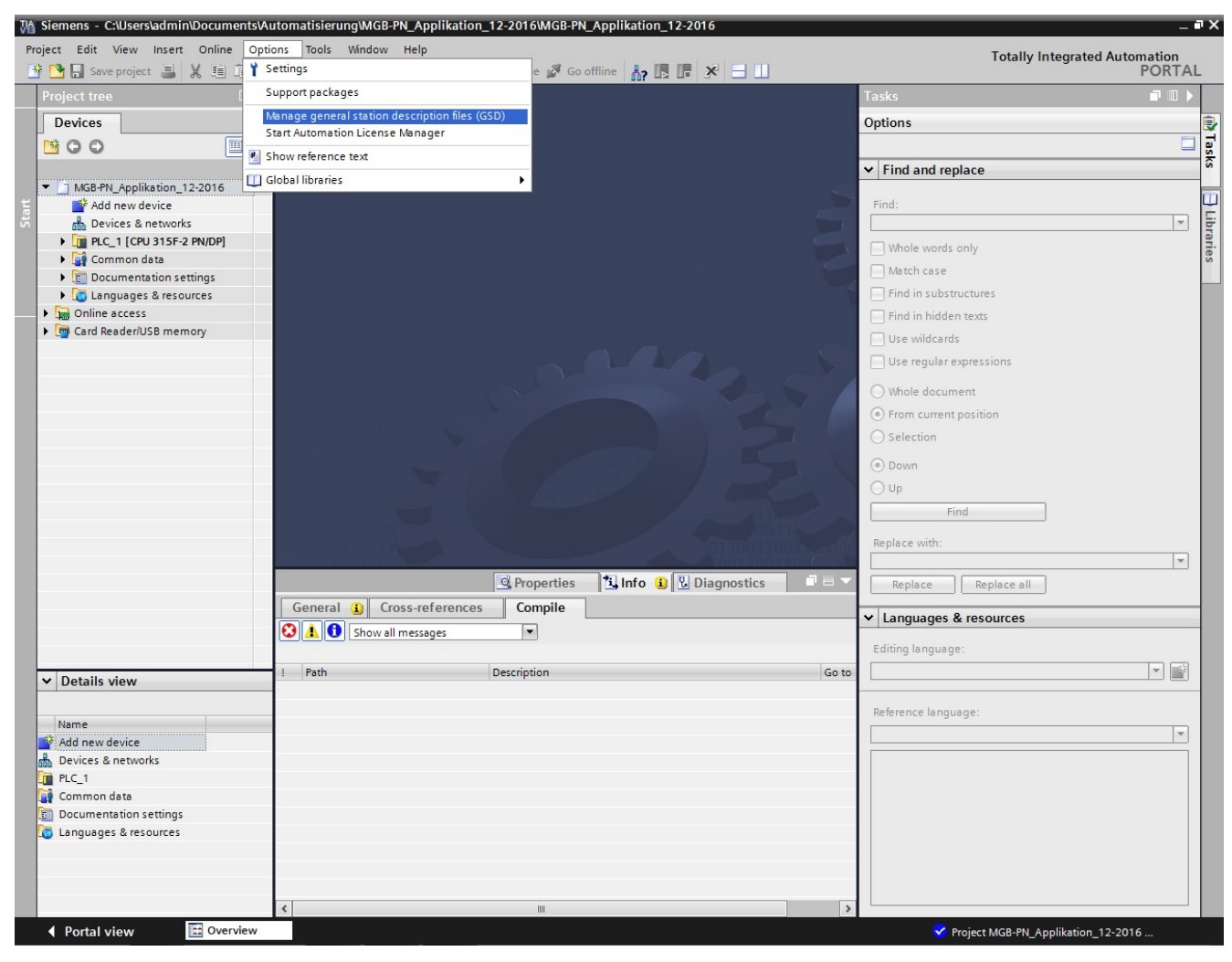

### Figure 3

Click "Options" and select "Manage general station description files (GSD)."

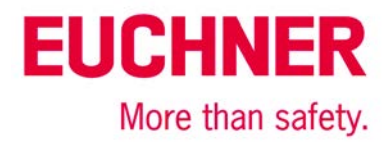

| Ordner suchen                          | x  |
|----------------------------------------|----|
|                                        |    |
|                                        |    |
| 🔺 🍌 GSD-Dateien                        | -  |
| PROFIBUS                               |    |
| A 📙 PROFINET                           |    |
| Þ 🍌 EKS                                |    |
| 🔺 🍌 MGB-PN                             | -  |
| GSDML-V2.3-Euchner-MGB_110026-20160429 |    |
| D 🍌 MSC                                | -  |
| OK Abbreche                            | ni |

Select the folder where you saved the GSMDL file and click "OK."

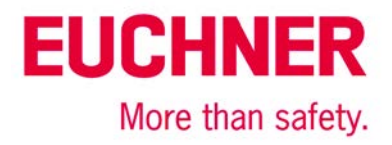

| Manage genera            | al station description files                                                               |         |                                           | ×  |  |  |  |  |  |  |  |  |
|--------------------------|--------------------------------------------------------------------------------------------|---------|-------------------------------------------|----|--|--|--|--|--|--|--|--|
| Source path:             | Source path: dmin\Documents\Automatisierung\MGB-PN_Applikation_12-2016\AdditionalFiles\GSD |         |                                           |    |  |  |  |  |  |  |  |  |
| Content of imported path |                                                                                            |         |                                           |    |  |  |  |  |  |  |  |  |
| File                     |                                                                                            | Version | Language                                  |    |  |  |  |  |  |  |  |  |
| GSDML-V2.3               | -Euchner-MGB_110026-20160429.xml                                                           | V2.3    | English, German, French, Italian, Spanish |    |  |  |  |  |  |  |  |  |
|                          |                                                                                            |         |                                           |    |  |  |  |  |  |  |  |  |
|                          |                                                                                            |         |                                           |    |  |  |  |  |  |  |  |  |
|                          |                                                                                            |         |                                           |    |  |  |  |  |  |  |  |  |
|                          |                                                                                            |         |                                           |    |  |  |  |  |  |  |  |  |
|                          |                                                                                            |         |                                           |    |  |  |  |  |  |  |  |  |
|                          |                                                                                            |         |                                           |    |  |  |  |  |  |  |  |  |
|                          |                                                                                            |         |                                           |    |  |  |  |  |  |  |  |  |
|                          |                                                                                            |         |                                           |    |  |  |  |  |  |  |  |  |
|                          |                                                                                            |         |                                           |    |  |  |  |  |  |  |  |  |
| <                        |                                                                                            |         |                                           | >  |  |  |  |  |  |  |  |  |
|                          |                                                                                            |         |                                           |    |  |  |  |  |  |  |  |  |
|                          |                                                                                            |         | Delete Install Canc                       | el |  |  |  |  |  |  |  |  |

Select the GSDML file suitable for the MGB from the list and click "Install."

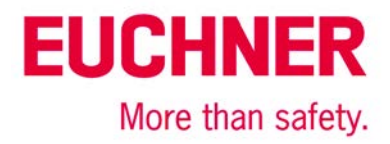

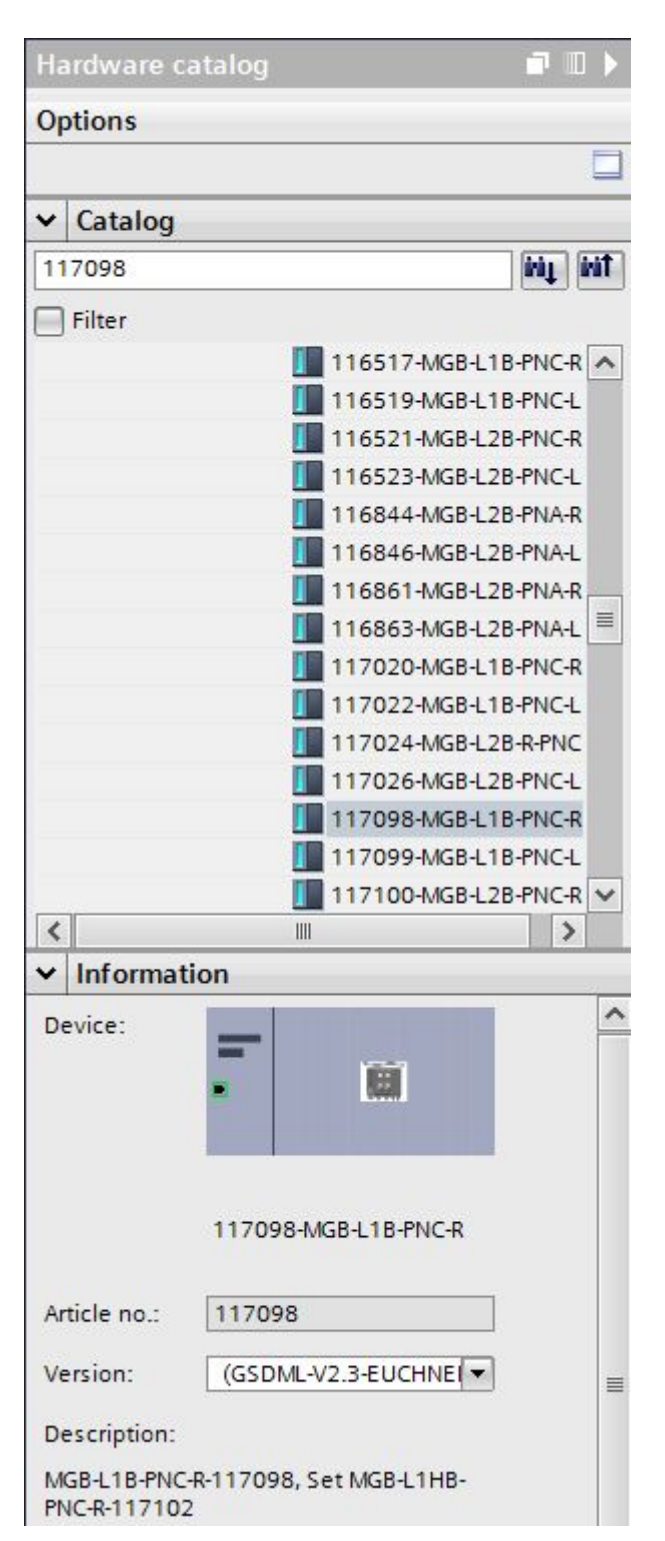

Enter the corresponding order no. of the bus and guard locking module in the search box for the hardware catalog. The appropriate device will be displayed there. Check the information area to determine the GSDML file version. If an older GSDML file has already been installed, you can select the required GSDML file. Drag the selected MGB into your PROFINET network.

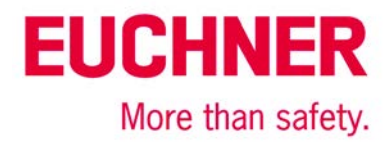

|                         |                |                                              | 📑 Topol                  | ogy view | A Netwo |
|-------------------------|----------------|----------------------------------------------|--------------------------|----------|---------|
| Network Connections     | HMI connection | Ŧ                                            |                          | 1 🔍 ±    |         |
| PLC_1<br>CPU 315F-2 PN/ |                | euch<br>1170<br>Select IO con<br>PLC_1.PROFI | ntroller<br>NET-Schnitts | telle_1  |         |
|                         |                |                                              |                          |          |         |
|                         |                |                                              |                          |          |         |
|                         |                |                                              |                          |          |         |
|                         |                |                                              |                          |          |         |

Now assign the appropriate IO controller to the MGB by clicking "Not assigned" and then selecting the IO controller.

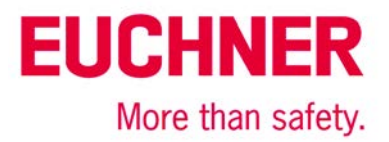

# Hardware configuration

Open the MGB device view. Double-clicking the displayed MGB will show the general settings of the MGB in the bottom window. You can make the corresponding settings there, e.g. assigning the IP address and the diagnostic addresses. The device name and the input and output addresses can be changed in the device overview.

| 12-2016          | Distributed I/O       | PROFINET IO-S        | ystem (100): Pl     | N/IE_1 ▶ 0   | euchn | ermgb     | _ ⊫∎×     |
|------------------|-----------------------|----------------------|---------------------|--------------|-------|-----------|-----------|
|                  |                       | Topol                | ogy view 🚠          | Network      | view  | Dev       | vice view |
| 🔐 euchnermgb 💌 🛄 |                       | evice overview       |                     |              |       |           |           |
|                  | + Assign device nam   | e                    |                     |              | t     | I address | Q address |
| 20               | Assign a PROFINET de  | vice name manually f | or an IO device he  | ere. The IO  |       | 2043*     |           |
| zernus           | device must be insert | ed and connected on  | line with the IO sy | stem. In the | (1    | 2042*     |           |
| auch             | PROFINET device nam   | e to the IO device.  | , you assign a con  | nigureu      |       | 01        | 0         |
| •                |                       |                      |                     |              |       | 2         | 1         |
|                  | Assigning address     | es and names to PRO  | FINET devices       |              |       | 3         | 2         |
|                  | Trangene devi         |                      |                     |              |       | 4         | 3         |
|                  |                       | Standard P           | ROFIsate 16 Bool    | 0 5          | 5     | 510       | 510       |
| <b>•</b>         |                       |                      |                     |              |       |           |           |
|                  |                       |                      |                     |              |       |           |           |
|                  | •                     |                      |                     |              |       |           |           |
|                  |                       |                      |                     |              |       |           |           |
|                  |                       |                      |                     |              |       |           |           |
|                  |                       |                      |                     |              |       |           |           |
|                  |                       |                      |                     |              |       |           |           |
|                  |                       |                      |                     |              |       |           |           |
|                  |                       |                      |                     |              |       |           |           |
|                  |                       |                      |                     |              |       |           |           |
|                  |                       |                      |                     |              |       |           |           |
|                  | ~                     |                      |                     |              |       |           |           |
| < Ⅲ > 100% ▼     | 🔍 [                   | <                    | III                 |              |       |           | >         |

### Figure 8

Click the "assign device name" icon marked in red here.

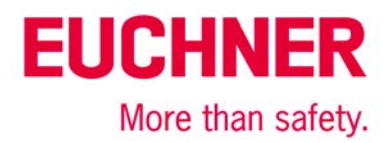

| ssign PROFINET device                          | name.                    |                     |               |                        | _    |                         |             | > |
|------------------------------------------------|--------------------------|---------------------|---------------|------------------------|------|-------------------------|-------------|---|
|                                                |                          | Configured PRO      | FINET dev     | ice                    |      |                         |             |   |
|                                                |                          | PROFINET devie      | ce name:      | euchnermgb             |      |                         | -           |   |
|                                                |                          | Dev                 | vice type:    | 117098-MGB-L1B-PNC-R   |      |                         |             |   |
|                                                |                          | Online access       |               |                        |      |                         |             |   |
|                                                |                          | Type of the PG/PC   | interface:    | PN/IE                  |      |                         | •           |   |
|                                                |                          | PG/PC               | interface:    | Broadcom NetLink (T    | M) G | Gigabit Ethernet        | - 🖲 🖸       |   |
| d,                                             |                          | Device filter       |               |                        |      |                         |             |   |
| <b>2</b>                                       |                          | 🛃 Only show         | devices of th | ne same type           |      |                         |             |   |
|                                                |                          | Only show           | devices with  | bad parameter settings |      |                         |             |   |
|                                                |                          | Only show           | devices with  | iout names             |      |                         |             |   |
|                                                |                          |                     |               |                        |      |                         |             |   |
|                                                | Accessible devi          | ces in the network: | Device        |                        |      | Canada                  |             |   |
|                                                | IP address               | MAC address         | Device        | PROFINET device name   |      | Status<br>No device nam | a accioned  | _ |
|                                                | 192.168.0.1              | 00-0E-8C-8A-65-DF   | \$7-300       | plc_1                  | 4    | Device name i           | s different |   |
|                                                |                          |                     |               |                        |      |                         |             |   |
| Flash LED                                      |                          |                     |               |                        |      |                         |             |   |
|                                                | <                        |                     |               | 1111                   |      |                         |             | > |
|                                                |                          |                     |               |                        | Jpda | ate list                | Assign name |   |
| Online status information:<br>Search completed | :<br>. 2 of 2 devices we | ere found.          |               |                        |      |                         |             |   |
| <                                              |                          |                     | 1111          |                        |      |                         |             | > |
|                                                |                          |                     |               |                        |      |                         |             |   |
|                                                |                          |                     |               |                        |      |                         | Close       |   |

Select the suitable device name and the corresponding available devices, and then click "Assign name." The device name in this application is

"euchnermgb" (factory setting from GSD file). Please note that the device name in the device overview must match the assigned device name.

# EUCHNER More than safety.

|               |                                                                                                    |   |      | 🛃 Topolog                      | y view | da N | etwork vie | w []      | Device view    |
|---------------|----------------------------------------------------------------------------------------------------|---|------|--------------------------------|--------|------|------------|-----------|----------------|
| euchnermgb    |                                                                                                    |   | Devi | ce overview                    |        |      |            |           |                |
|               |                                                                                                    | ^ | 앝.   | Module                         | Rack   | Slot | I address  | Q address | Туре           |
| N             |                                                                                                    | = |      | <ul> <li>euchnermgb</li> </ul> | 0      | 0    | 2043*      |           | 117098-MGB     |
| ornig         |                                                                                                    | 1 |      | Interface                      | 0      | 0 X1 | 2042*      |           | euchnermgb     |
| active        |                                                                                                    |   |      | Standard Bus-Modul_1           | 0      | 1    | 01         | 0         | Bus module st  |
| e.            |                                                                                                    |   |      | Standard Not-Halt-Modul_1      | 0      | 2    | 2          | 1         | Emergency swi. |
|               |                                                                                                    |   |      | Standard Zuhaltemodul_1        | 0      | 3    | 3          | 2         | Locking modul  |
|               |                                                                                                    |   |      | Standard Diagnose-Modul_1      | 0      | 4    | 4          | 3         | Diagnostic mo  |
|               | and the second second second second second second second second second second second second second second second |   |      | Standard PROFIsafe 16 Bool     | 0      | 5    | 510        | 510       | PROFIsafe 16 B |
|               |                                                                                                    |   | 8    |                                |        |      |            |           | 1              |
|               | 0.00                                                                                                    |   |      |                                |        |      |            |           |                |
|               |                                                                                                    |   |      |                                |        |      |            |           |                |
|               |                                                                                                    | • |      |                                |        |      |            |           |                |
|               |                                                                                                    |   |      |                                |        |      |            |           |                |
|               |                                                                                                    |   |      |                                |        |      |            |           |                |
|               |                                                                                                    |   |      |                                |        |      |            |           |                |
|               |                                                                                                    |   |      |                                |        |      |            |           |                |
|               |                                                                                                    |   |      |                                |        |      |            |           |                |
|               |                                                                                                    | 1 |      |                                |        |      |            |           |                |
|               |                                                                                                    |   |      |                                |        |      |            |           |                |
|               |                                                                                                    |   |      |                                |        |      |            |           |                |
|               |                                                                                                    |   |      |                                |        |      |            |           |                |
| 4 IIII 1 100% |                                                                                                    |   |      |                                | 100    |      | _          |           |                |

### Figure 10

The PROFIsafe assembly is located in slot 5. Go to the general properties there. They are displayed in the bottom window.

# EUCHNER More than safety.

| Standard PR                 | OFIsafe 16 B | lool EA | _1 [Module]   |               |                 | Roper            | ties    | 1 Info   | Diagnostics | 1 1 6 |
|-----------------------------|--------------|---------|---------------|---------------|-----------------|------------------|---------|----------|-------------|-------|
| General                     | IO tags      | Sys     | tem constants | Texts         |                 |                  |         |          |             |       |
| <ul> <li>General</li> </ul> | M            | 1       | PROFIsafe     |               |                 |                  |         |          |             |       |
| Catalog i                   | nformation   |         |               |               |                 |                  |         |          |             |       |
| PROFIsafe                   |              |         |               | F             | SIL: SIL3       |                  |         | -        |             |       |
| Inputs                      |              |         |               | E CRC Len     | th: 3-Byte-CRC  |                  |         |          | 17 C        |       |
| I/O addresse                | es           |         |               | E Block       |                 |                  |         |          |             |       |
|                             |              |         |               | F_DIOCI       | _10. 0          |                  |         |          |             |       |
|                             |              |         |               | F_Par_Vers    | on: 1           |                  |         |          |             |       |
|                             |              |         |               | F_Source_     | dd: 1           |                  |         |          |             |       |
|                             |              | •       |               | F_Dest_       | dd: 135         |                  |         |          |             |       |
|                             |              |         | F_Par_CRC_    | WithoutAddres | es: 🚺 Value ran | ge: [11022].     | ×       | ]        |             |       |
|                             |              | -       |               |               | 🛃 Manual as     | ssignment of F-r | nonitor | ing time |             |       |
|                             |              |         |               | F_WD_T        | me: 600         |                  | ms      | j        |             |       |
|                             |              |         |               | F_Par_        | RC: 33803       |                  |         |          |             |       |
|                             |              |         |               |               | F-I/O DB m      | nanual number a  | assignr | nent     |             |       |
|                             |              |         |               | F-I/O DB-num  | er: 513         |                  |         |          |             |       |
|                             |              |         |               | F-I/O DB-na   | ne: F00005_Star | ndardPROFIsafe*  | 16BoolE |          |             |       |

### Figure 11

Enter the same PROFIsafe address you set on the DIP switch (Figure 12) on the MGB-PN in the "F\_Dest\_Add" field. Refer to the operating instructions for information about setting the PROFIsafe address on the MGB.

OFF ON

NO

0EE

Binary coding of the DIP switches for PROFIsafe address (factory setting: 135)

> default address: 128 + 4 + 2 + 1 = 135

Figure 12

# EUCHNER

More than safety.

| Project tree                                                                                                    | MGB-PN_Applikation_12-                                                                      | 2016 → PLC_1 [CPU 315F-2 PN/DP] → Safety Administration 🛛 🗕 🖬 🗮 🗙                                                                                                    |
|----------------------------------------------------------------------------------------------------|---------------------------------------------------------------------------------------------|----------------------------------------------------------------------------------------------------|
| Devices                                                                                                    |                                                                                             |                                                                                                    |
| 🖻 O O 🗐                                                                                                    | <b>a</b>                                                                                    |                                                                                                    |
| <ul> <li>MGB-PN_Applikation_12-2016</li> <li>Add new device</li> <li>Devices &amp; networks</li> <li>Device configuration</li> <li>Online &amp; diagnostics</li> <li>Safety Administration</li> <li>Program blocks</li> <li>Technology objects</li> <li>External source files</li> <li>PLC tags</li> <li>PLC tags</li> <li>PLC tags</li> <li>Online backups</li> <li>Online backups</li> <li>Device proxy data</li> <li>Program info</li> <li>PLC alarms</li> <li>Tech lists</li> </ul> | General<br>F-runtime group<br>F-Ablaufgruppe 1 [RTG1]<br>F-blocks<br>Protection<br>Settings | Offline safety program protection<br>Password for modifying safety program:<br>Password:<br>Login Change<br>F-CPU access protection<br>The password for downloading to the F-CPU is set in the inspector window of<br>the F-CPU in the "Properties" tab.<br>Go to the "Protection" area of the F-CPU |

### Figure 13

Go to "Safety Administration" and open the "Protection" item. Set up a password there. If the F-CPU must be protected by a password as well, please note the "F-CPU access protection" item.

Subject to technical modifications; no responsibility is accepted for the accuracy of this information. © EUCHNER 2016

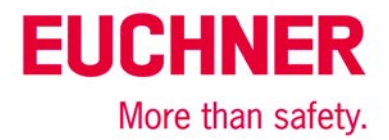

# Creating the safety program

The F sequence group, the FB and the associated DB are generated automatically in TIA Portal V13. As soon as the program is compiled, a safety program consistency check is performed.

### Example of depassivation

| PROFINET                              | Eingangsbereich / Input                                      | range:                             | Bit                                            | 7                                     | 6                                                                                                | 5                                                                                                 | 4                                        | 3                                          | 2                            | 1     | 0        |
|---------------------------------------|--------------------------------------------------------------|------------------------------------|------------------------------------------------|---------------------------------------|--------------------------------------------------------------------------------------------------|---------------------------------------------------------------------------------------------------|------------------------------------------|--------------------------------------------|------------------------------|-------|----------|
|                                       | MGB-B                                                        | Slot 1                             | Byte 0                                         | -                                     | -                                                                                                | S95                                                                                               | -                                        | -                                          | S92                          | -     | (S90)    |
|                                       | Emergency stop                                               | Slot 2                             | Byte 1<br>Byte 0                               | -                                     | -                                                                                                | -                                                                                                 | -                                        | -                                          | -                            | -     | -<br>S93 |
|                                       | MGB-L                                                        | Slot 3                             | Byte 0                                         | ÜK                                    | SK                                                                                               | -                                                                                                 | -                                        | -                                          | z                            | R     | T        |
| Datenbytes                            | Diagnostics                                                  | Slot 4                             | Byte 0                                         | L                                     | -                                                                                                | -                                                                                                 | -                                        | -                                          | E                            | E     | E        |
| (Datenblöcke für<br>nicht sichere     | Ausgangsbereich / Outp                                       | Ausgangsbereich / Output range:    |                                                | 7                                     | 6                                                                                                | 5                                                                                                 | 4                                        | 3                                          | 2                            | 1     | 0        |
| Funktion                              | MGB-B                                                        | Slot 1                             | Byte 0                                         | -                                     | -                                                                                                | H95                                                                                               | -                                        | -                                          | H92                          | -     | H90      |
| Data bytes<br>(data blocks for        | Emergency stop                                               | Slot 2                             | Byte 0                                         | -                                     | -                                                                                                | -                                                                                                 | -                                        | -                                          | -                            | -     | H93      |
| unsafe functions)                     | MGB-L                                                        | Slot 3                             | Byte 0                                         | -                                     | -                                                                                                | 0                                                                                                 | -                                        | -                                          | -                            | -     | S        |
|                                       | Diagnostics                                                  | Slot 4                             | Byte 0                                         | -                                     | -                                                                                                | -                                                                                                 | -                                        |                                            | -                            | Reset | Q        |
| PROFIsafe                             | Eingangsbereich / Input                                      | range:                             | Bit                                            | 7                                     | 6                                                                                                | 5                                                                                                 | 4                                        | 3                                          | 2                            | 1     | 0        |
|                                       |                                                              |                                    | Byte 0                                         | -                                     | -                                                                                                | -                                                                                                 | Z                                        | R                                          | Т                            | -     | S93      |
| Datenhytes                            | SAFETY                                                       | Slot 5                             | Byte 1                                         | -                                     | -                                                                                                | -                                                                                                 | -                                        | -                                          | -                            | ÜΚ    | SK       |
| (Datenblöcke für<br>sichere Funktion) |                                                              |                                    | Byte 2-5                                       |                                       | PROF<br>Use                                                                                      | PROFIsafe intern genutzt (Steuerbyte, CRC usw.)<br>Used within Profisafe (control byte, CRC etc.) |                                          |                                            |                              |       |          |
|                                       | Ausgangsbereich / Outp                                       | Ausgangsbereich / Output range:    |                                                |                                       | 6                                                                                                | 5                                                                                                 | 4                                        | 3                                          | 2                            | 1     | 0        |
| data bytes<br>(data blocks for        |                                                              |                                    | Byte 0                                         | -                                     | -                                                                                                | -                                                                                                 | -                                        | -                                          | - 1                          | -     | S        |
| safe functions)                       | SAFETY                                                       | Slot 5                             | Byte 1                                         | -                                     | -                                                                                                | -                                                                                                 | -                                        | -                                          | -                            | -     | -        |
|                                       |                                                              |                                    | Byte 2-5                                       |                                       | PROFIsafe intern genutzt (Statusbyte, CRC usw.)<br>Used within Profisafe (status byte, CRC etc.) |                                                                                                   |                                          |                                            |                              |       |          |
|                                       | ŪK = T and R and Z<br>SK = T and R<br>L = Lebensdauer / Life | Z = Zuha<br>R = Riege<br>T = Türst | ltung / guaro<br>stellung / b<br>ellung / door | l locking<br>olt position<br>position |                                                                                                  | E = Gerāte<br>Q = Quittie<br>S = Zuhalt                                                           | diagnose /<br>rung / Ackr<br>emagnet / Q | Device diag<br>now ledgern<br>Guard lockin | gnosis<br>ent<br>Ig solenoid |       |          |

### Figure 14

Below is an example of how depassivation of the MGB-PN can be performed. The MGB-PN is to be depassivated intentionally using a button on MGB-PN. Refer to the table for the corresponding input address assigned to the button (e.g. S90 = 10.0). Please consider the input and output ranges you assigned to the MGB-PN in the HW configuration.

# EUCHNER

More than safety.

| likation_12-2016 + PLC_                                                                      | 1 [CPU 315F-2 PN/DP] 	▶ Program blocks 	▶ Main_Safety_RTG1 [FB1]                        | _∎∎× |
|----------------------------------------------------------------------------------------------|-----------------------------------------------------------------------------------------|------|
|                                                                                              |                                                                                         |      |
| 📩 🕁 👻 🔹 🖿 🗖                                                                                  | 🔚 💬 🕮 ± 🖴 💓 修 😘 🥙 📾 🕫 🦆 🐂 🚱 🖤 🔢                                                         |      |
| Main_Safety_RTG1                                                                             |                                                                                         |      |
| 8 >=1 [??] <b>−</b> I −ol                                                                    | ·····································                                                   |      |
| ▼ Block title:                                                                               |                                                                                         | ^    |
| Comment                                                                                      |                                                                                         |      |
| Network 1: 1=ACKNOW                                                                          | LEDGEMENT FOR REINTEGRATION                                                             |      |
| Comment                                                                                      |                                                                                         |      |
| %40.0<br>"Tag_1"<br>%DB513.DBX2.2<br>"F00005_<br>StandardPROFIsaf<br>e16BoolE".ACK_<br>REQ * | &<br><b>%DB513.DBX0.2</b><br>"F00005_<br>StandardPROFIsaf<br>e16BoolE".ACK_<br>REI<br>= |      |

### Figure 15

The designation of the modules named here can vary, because they are generated automatically. Create the link shown in Figure 15 in FB1. The "ACKNOWLEDGEMENT REQUEST" bit from DB513 (Figure 16) set when the MGB-PN is passivated. User acknowledgment using an MGB-PN button must be performed in this example. If the "ACKNOWLEDGEMENT REQUEST" bit and bit I0.0 are set, the "ACKNOWLEDGEMENT FOR REINTEGRATION" bit is set and the MGB-PN is re-integrated.

Click "Compile." This automatically performs a safety program consistency check. Then load the safety program into your PLC by clicking "Load into Device." The MGB-PN can now be depassivated at any time by pressing the button. Teach the handle module as described in the operating instructions.

|     | . PN | I/DF | P] 🕨 Program block | s → System blocks → | STEP 7 | Safety ▶ F-IO | data blocks | ▶ F00005                                                                                                    | _Standard | PROFIsafe16BoolE [DB513] 🗕 📙 I      | ١X |
|-----|------|------|--------------------|---------------------|--------|---------------|-------------|----------------------------------------------------------------------------------------------------|-----------|-------------------------------------|----|
| 141 |      |      |                    |                     |        |               |             |                                                                                                    |           |                                     | 4  |
|     | FU   | Ni   | me                 | Data type           | Offset | Start value   | Retain      | Visible in                                                                                                    | Setpoint  | Comment                             |    |
| 1   |      | •    | Input              |                     |        |               |             |                                                                                                    |           |                                     | ~  |
| 2   |      |      | PASS_ON            | Bool                | 0.0    | false         |             | <b>~</b>                                                                                                    |           | 1=ACTIVATE PASSIVATION              | =  |
| З   |      |      | ACK_NEC            | Bool                | 0.1    | TRUE          |             | <b>V</b>                                                                                                    |           | 1=ACKNOWLEDGEMENTNECESSARY          |    |
| 4   | 1    |      | ACK_REI            | Bool                | 0.2    | false         |             |                                                                                                    |           | 1=ACKNOWLEDGEMENT FOR REINTEGRATION | 1  |
| 5   | -    |      | IPAR_EN            | Bool                | 0.3    | false         |             | <ul> <li>Image: A set of the set of the</li></ul> |           | 1=ENABLE I-PARAMETER ASSIGNMENT     |    |
| 6   | -    | •    | Output             |                     |        |               |             |                                                                                                    |           |                                     |    |
| 7   | 1    |      | PASS_OUT           | Bool                | 2.0    | TRUE          |             | <b>~</b>                                                                                                    |           | 1=PASSIVATION OUTPUT                |    |
| 8   | 1    |      | QBAD               | Bool                | 2.1    | TRUE          |             |                                                                                                    |           | 1=FAIL-SAFE VALUES ARE OUTPUT       |    |
| 9   | -    |      | ACK_REQ            | Bool                | 2.2    | false         |             |                                                                                                    |           | 1=ACKNOWLEDGEMENT REQUEST           |    |
| 10  | 0 🕣  |      | IPAR_OK            | Bool                | 2.3    | false         |             |                                                                                                    |           | 1=NEW I-PARAMETER VALUES ASSIGNED   | ~  |
|     | <    | :    |                    |                     |        |               |             |                                                                                                    |           |                                     | >  |

Figure 16 (DB513)

# EUCHNER

### More than safety.

There must be at least one MGB call in the safe program section to prevent the device from being passivated. Bit I6.1 (ÜK) from the PROFIsafe area of the MGB is then used. Bit ÜK is set when the following conditions are met: door closed/bolt tongue inserted into the locking module/guard locking active.

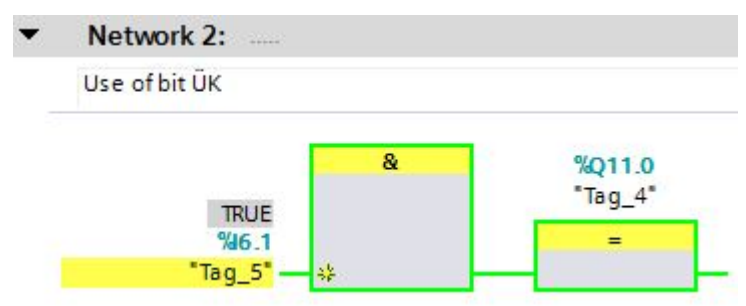

### Figure 17

One output of the Siemens output card is connected with bit I6.1 (ÜK) in this example.

| Exm    | anations |
|--------|----------|
| F X DI | ananon   |
|        | anacioni |

| ACK_REI (IN 0.2)<br>(BOOL) | User acknowledgment on manual reintegration                          | <pre><b>"ACK_REI = 0-&gt;1" (positive edge):</b> Reintegration takes place after a positive edge. Comment: User acknowledgment is possible only</pre> |  |  |
|----------------------------|----------------------------------------------------------------------|----------------------------------------------------------------------------------------------------|--|--|
|                            |                                                                      | after the fault causing passivation has<br>been remedied.<br>User acknowledgment is always required<br>for an "F communication error," inde-          |  |  |
|                            |                                                                      | of ACK_NEC.                                                                                                    |  |  |
| ACK_REQ (OUT 2.2)          | The user can only read this variable in the P periphery data module. | "ACK_REQ = 1":                                                                                                    |  |  |
| (BOOL)                     |                                                                      | The fault leading to passivation has been remedied.                                                                                                   |  |  |
|                            |                                                                      | User acknowledgment for manual reinte-<br>gration (ACK_REI) is now possible.                                                                          |  |  |
|                            |                                                                      | Cause for passivation:                                                                                                    |  |  |
|                            |                                                                      | "F communication error," "assembly er-<br>ror," "channel error"                                                                                       |  |  |
|                            |                                                                      | Comment:                                                                                                    |  |  |
|                            |                                                                      | Once the fault leading to passivation has<br>been remedied and the F system has<br>recognized this, the F system sets<br>"ACK_REQ = 1."               |  |  |
|                            |                                                                      | After user acknowledgment, the F operat-<br>ing system sets "ACK_REQ = 0."                                                                            |  |  |

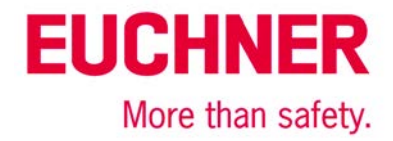

## Sources

Elaboration of S7 Distributed Safety project presentation at Technikerschule Hannover SIMATIC Safety Integrated "Passivation and Reintegration of F-I/O considering as example the ET 200S."

Subject to technical modifications; no responsibility is accepted for the accuracy of this information. © EUCHNER 2016

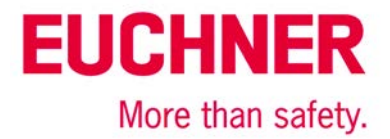

## Important note – please observe carefully!

This document is intended for a design engineer who possesses the requisite knowledge in safety engineering and knows the applicable standards, e.g. through training for qualification as a safety engineer. Only with the appropriate qualification is it possible to integrate the introduced example into a complete safety chain.

The example represents only part of a complete safety chain and does not fulfill any safety function on its own. In order to fulfill a safety function, the energy switch-off function for the hazard location and the software within the safety evaluation must also be considered, for example.

The introduced applications are only examples for solving certain safety tasks for protecting safety doors. The examples cannot be comprehensive due to the application-dependent and individual protection goals within a machine/installation.

#### If questions concerning this example remain open, please contact us directly.

In accordance with Machinery Directive 2006/42/EC, the design engineer of a machine or installation is obligated to perform a risk assessment and take measures to reduce the risk. When doing this, the engineer must comply with the applicable national and international standards. Standards generally represent the current state of the art. Therefore, the design engineer should continuously inform himself about changes in the standards and adapt his considerations to them. Relevant standards include EN ISO 13849 and EN 62061. This application must be regarded only as assistance for the considerations about safety measures.

The design engineer of a machine/installation has the obligation to assess the safety technology him/herself. The examples must not be used for assessment, because only a small excerpt of a complete safety function was considered in terms of safety engineering here.

In order to be able to use the safety switch applications correctly on safety doors, it is indispensable to observe the standards EN ISO 13849-1, EN ISO 14119 and all relevant C-standards for the respective machine type. Under no circumstances does this document replace the engineer's own risk assessment, and it cannot serve as the basis for a fault assessment.

Particularly in case of fault exclusion, it must be noted that this can be performed only by the design engineer of a machine or installation and requires a reason. General fault exclusion is not possible. More information about fault exclusion can be found in EN ISO 13849-2.

Changes to products or within assemblies from third-party suppliers used in this example can lead to the function no longer being ensured or the safety assessment having to be adapted. In any event, the information in the operating instructions on the part of EUCHNER, as well as on the part of third-party suppliers, must be used as the basis before this application is integrated into an overall safety function. If contradictions should arise between the operating instructions and this document, please contact us directly.

#### Use of brand names and company names

All brand names and company names stated are the property of the related manufacturer. They are used only for the clear identification of compatible peripheral devices and operating environments in relation to our products.

Subject to technical modifications; no responsibility is accepted for the accuracy of this information. © EUCHNER 2016